## Windows 11 Pro Version 22H2 - USB-Sticks mit VeraCrypt entschlüsseln (2)

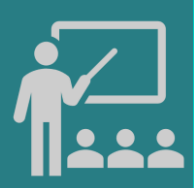

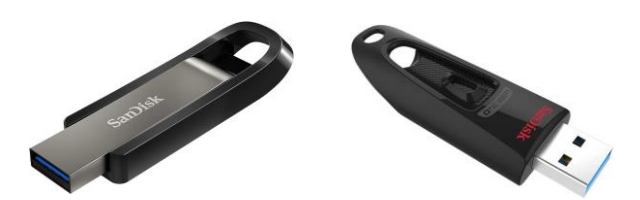

VeraCrypt: kostenlose Vollverschlüsselung für Windows, macOS, Linux u.a. Hardware: SanDisk Ultra 64 GB USB-Flash-Laufwerk USB 3.0 bis zu 130MB/s Alternativ: SanDisk Extreme GO USB 3.2 Flash Drive 64 GB Highspeed USB, Lesegeschwindigkeit 400 MB/s

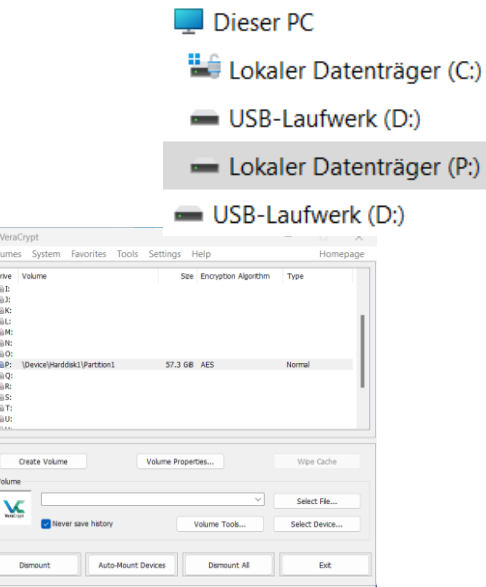

5. VeraCrypt: Der USB-Stick ist entschlüsselt

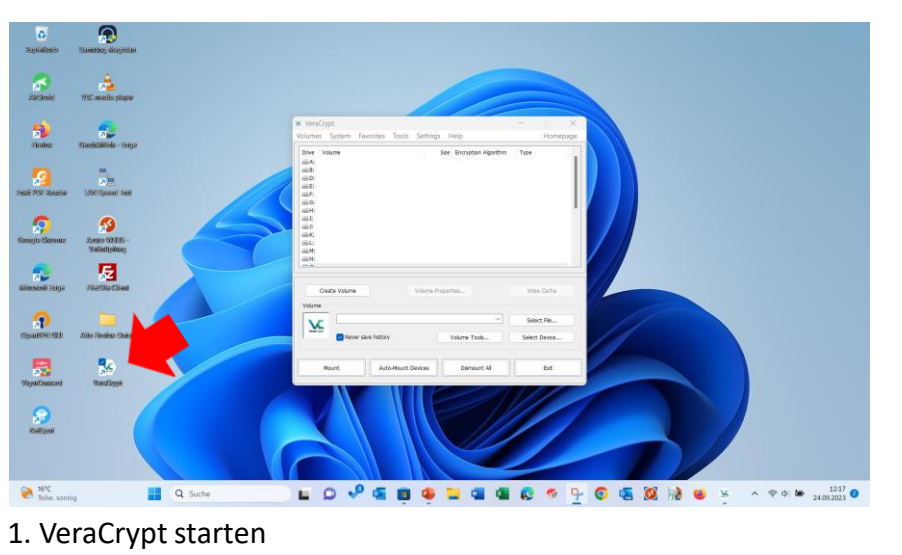

4. VeraCrypt: AutoMount: Der USB-Stick wird entschlüsselt

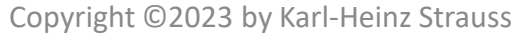

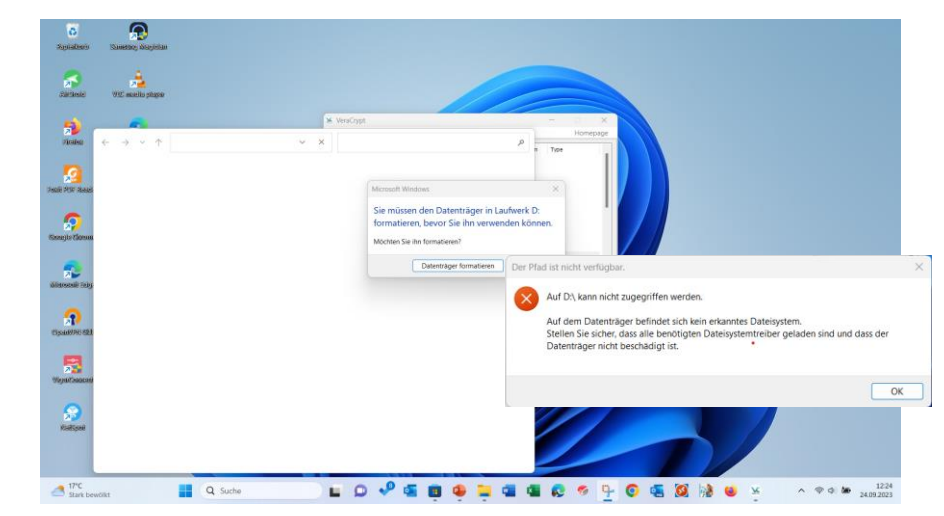

2. USB-Stick wurde eingesteckt: Fehlermeldung

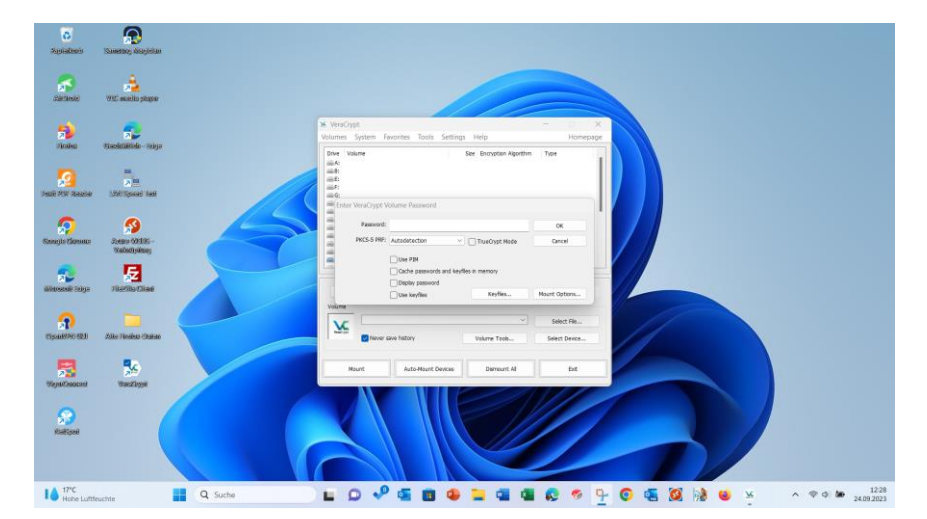

3. VeraCrypt: AutoMount: Kennwort eingeben